## "Відкрита мапа Дніпра" Функціонал

## http://mapa.dniprorada.gov.ua/

Станом на 10.07.2017 функціонує 11 розділів:

- Тимчасові споруди
- Сезонні майданчики
- Пересувна торгівля
- Спорт
- Меморіальні дошки
- Масові заходи
- Реклама
- Ремонт
- Комунальні позашкільні заклади
- Дніпро місто людей
- Бюджет участі

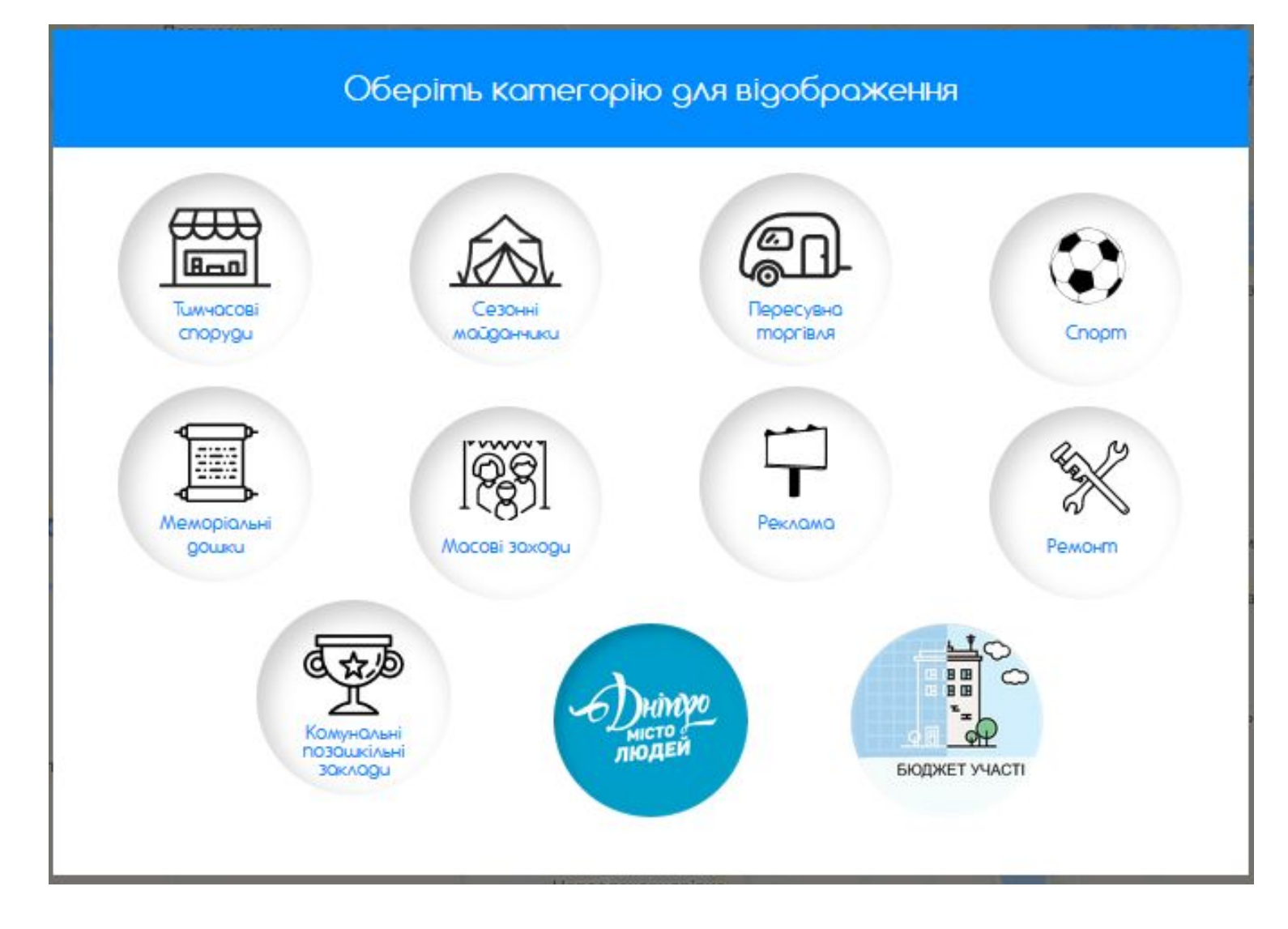

1. Тимчасові споруди (<u>https://mapa.dniprorada.gov.ua/?category\_id=1</u>) - внесено 4003 офіційних TC, що містять наступну інформацію:

- адреса;
- реєстровий номер;
- о площа;
- орендар;
- вид діяльності;
- наявність договору.
- є можливість подати онлайн скаргу.

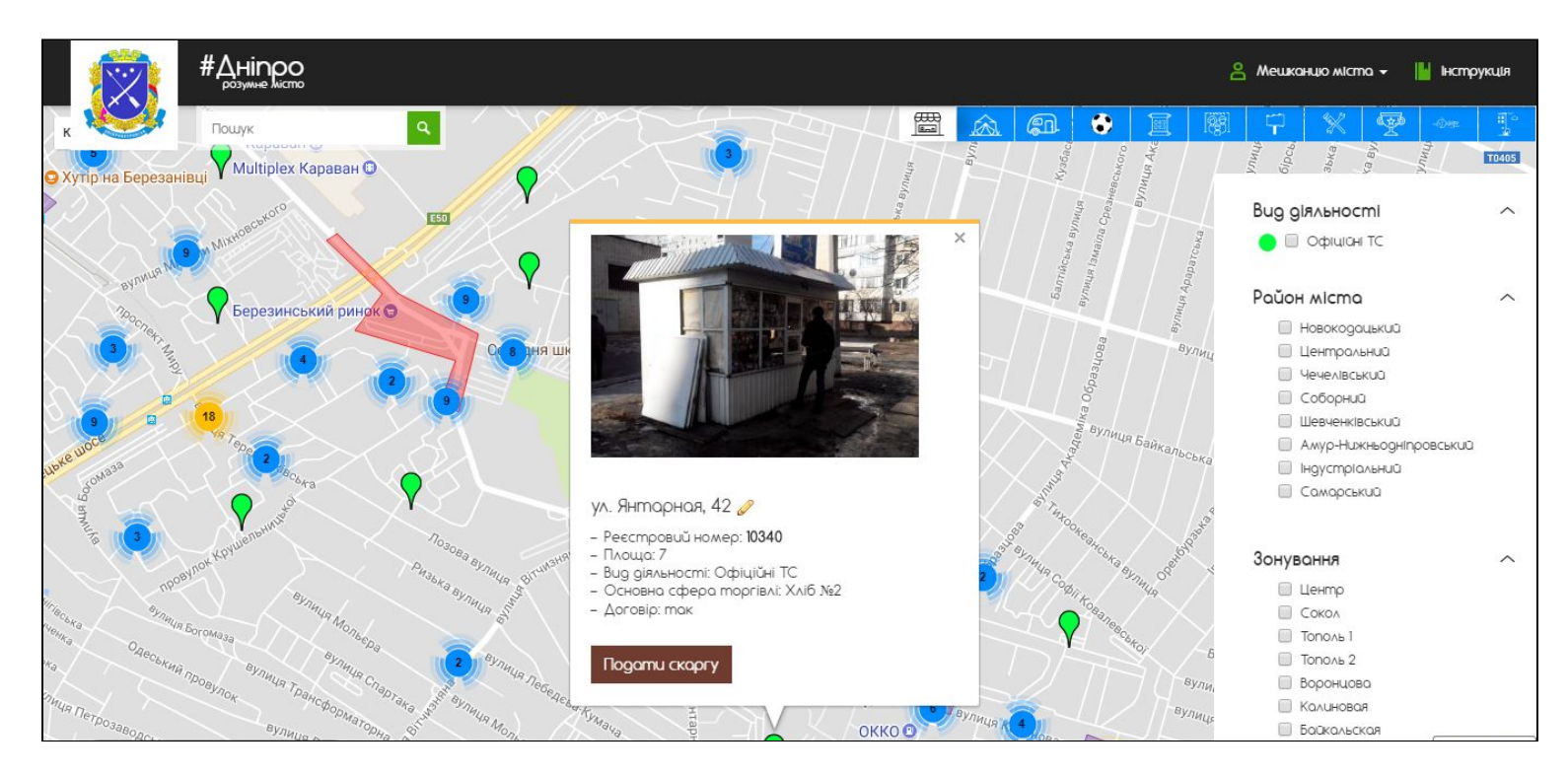

2. Сезонні майданчики (<u>https://mapa.dniprorada.gov.ua/?category\_id=2</u>) - внесено 966 об'єктів, що містять наступну інформацію:

- адреса;
- реєстровий номер;
- о площа;
- орендар;
- вид діяльності;
- наявність договору.
- є можливість подати онлайн скаргу.

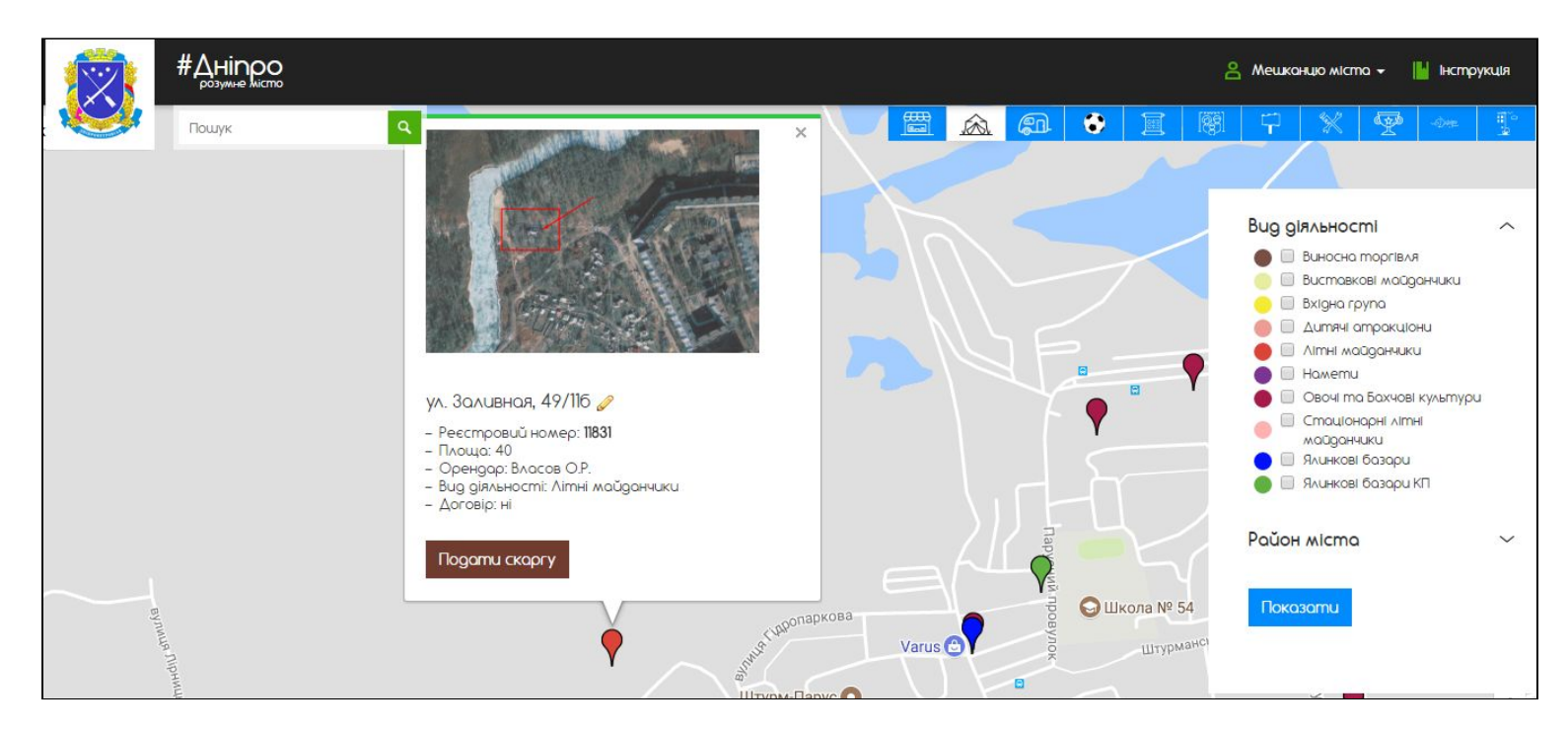

3.Пересувна торгівля (<u>https://mapa.dniprorada.gov.ua/?category\_id=3</u>) - внесено 132 об'єкти, що містять наступну інформацію:

- адреса;
- реєстровий номер;
- о площа;
- ∘ орендар;
- о вид діяльності;
- о основна сфера торгівлі;
- о кількість поданих заяявок (за наявності);
- наявність договору;
- є можливість подати онлайн скаргу;
- є можливість подати онлайн заявку "Про оформлення договору про використання об'єкту благоустрою на території міста Дніпро не за їх цільовим призначенням"

|                |                                                   | #Дніпро<br><sub>разужне лістро</sub>                                                                                                    | Заява                                                                                                    |                                                                                                  |                                                                                                    |                           | 😩 Мешканию міста 🗕 📗 Інструкція |   |  |                                |     |  |  |  |
|----------------|---------------------------------------------------|----------------------------------------------------------------------------------------------------|----------------------------------------------------------------------------------------------------|--------------------------------------------------------------------------------------------------|----------------------------------------------------------------------------------------------------|---------------------------|---------------------------------|---|--|--------------------------------|-----|--|--|--|
| Карта Супутник |                                                   | Пошук                                                                                                    | <form> Source of the second of the second of t</form> | a 🏵                                                                                              |                                                                                                    |                           | 무 왕 😨 🗠                         |   |  |                                |     |  |  |  |
|                |                                                   | Вулиця Бобро<br>– Ресстровий на<br>– Площа: троту<br>– Вид діяльності                                                                                                    | Замовник: Ha nigo                                                                                                    | :тові (перелік g                                                                                 | озвільної та погоджувальної документації):                                                                                                    |                           |                                 |   |  |                                |     |  |  |  |
|                |                                                   | - Кількість вже т<br>- Договір: ні<br>Податки заявк                                                                                                    | Просить оформити Договір пр<br>не за їх цільовим призначенням                                                                                                    | о тимчасове ви<br>на території <i>м</i>                                                          | користання об'єкту благоустрою міста<br>іста для розташування (улаштування):                                                                                                    | MORCES                    | <sup>адьбарського</sup>         |   |  |                                |     |  |  |  |
| Verangen 8     | soomeen Ceptras <sub>Alaroay</sub><br>Metpodoyata | anne a start and a start and a start and a start a start a sta | Площею, кв.м.: Вид те<br>тротуор 5 м2                                                                                                    | pumopii:                                                                                         | За адресаю:<br>вулиця Боброва, 19                                                                                                    |                           |                                 | 9 |  | Вид діяльності                 | ^   |  |  |  |
|                |                                                   |                                                                                                    | Строки використання об'єкту (                                                                                                    | Благо <mark>у</mark> строю:                                                                      | Bignoвідальна особа:                                                                                                    |                           |                                 |   |  | Район міста                    | ~   |  |  |  |
|                |                                                   |                                                                                                    | Контактний номер телефону:                                                                                                    |                                                                                                  | Адреса електронної пошти:                                                                                                    |                           |                                 |   |  | Показати                       |     |  |  |  |
|                |                                                   | •                                                                                                    | Необхідні документи для завант<br>- Свідацтво продержавну рестрацію;<br>- Свідацтво плотника подотку;<br>- Копія поспорто:<br>- Копія поспорто: П+;                                                                                                    | поження:<br><u>2080-тожить</u><br><u>3080-тожить</u><br><u>3080-тожить</u><br><u>3080-тожить</u> | <ul> <li>Коля договору ТБО / гаронтійний <u>завонтійнити</u><br/>илит про забезленняя чистоти<br/>власници зусиляяни;</li> <li>Планскено дислокоції;</li> <li>Завонтовилити<br/>завонтовили<br/>2 фото плансякого об'єту з різник<br/>рохурсів.</li> </ul> | рк<br>Ури I<br>Инку<br>Г. |                                 |   |  |                                |     |  |  |  |
| Boogle         | розробка п                                        |                                                                                                    | 📄 Я дозволяю одміністрації сайту з                                                                                                    | .бирати і обробля                                                                                | ти мої персональні дані Надіслати данні                                                                                                    |                           |                                 |   |  | Дани карт ©2017 Google   Уихаи | + - |  |  |  |

4.Спорт (<u>https://mapa.dniprorada.gov.ua/?category\_id=16</u>) - внесено 289 об'єктів, що містять наступну інформацію:

- адреса;
- вид діяльності;
- секції;
- розклад роботи закладу;
- довідка закладу;
- довідка управління спорту.

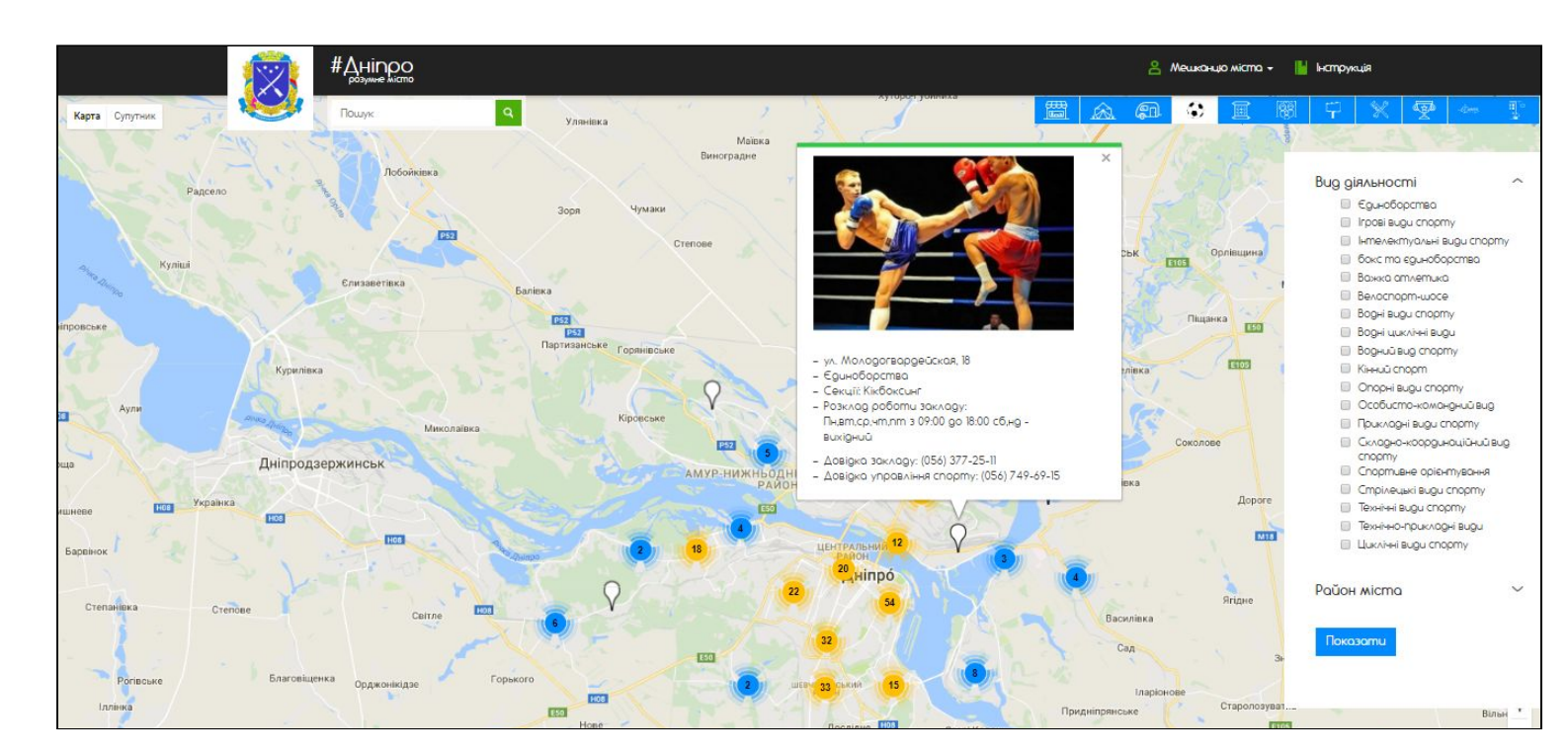

5. Меморіальні дошки (<u>https://mapa.dniprorada.gov.ua/?category\_id=14</u>) - внесено 289 об'єктів, що містять наступну інформацію:

- місцезнаходження;
- кому встановлено;
- нагороди (за наявності).

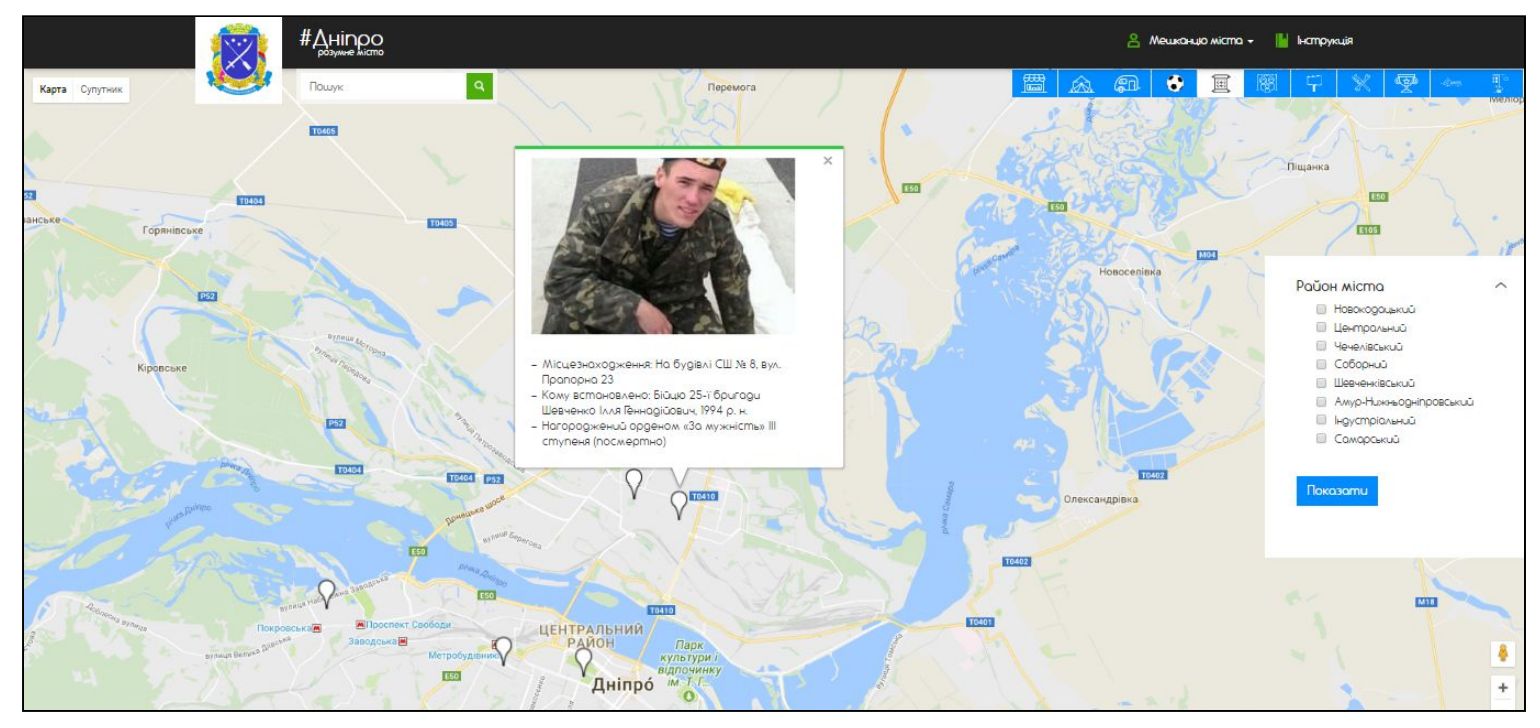

6. Масові заходи (<u>https://mapa.dniprorada.gov.ua/?category\_id=13</u>) - інформація щодня оновлюється і містить:

- адреса;
- назва заходу;
- організація;
- час проведення.

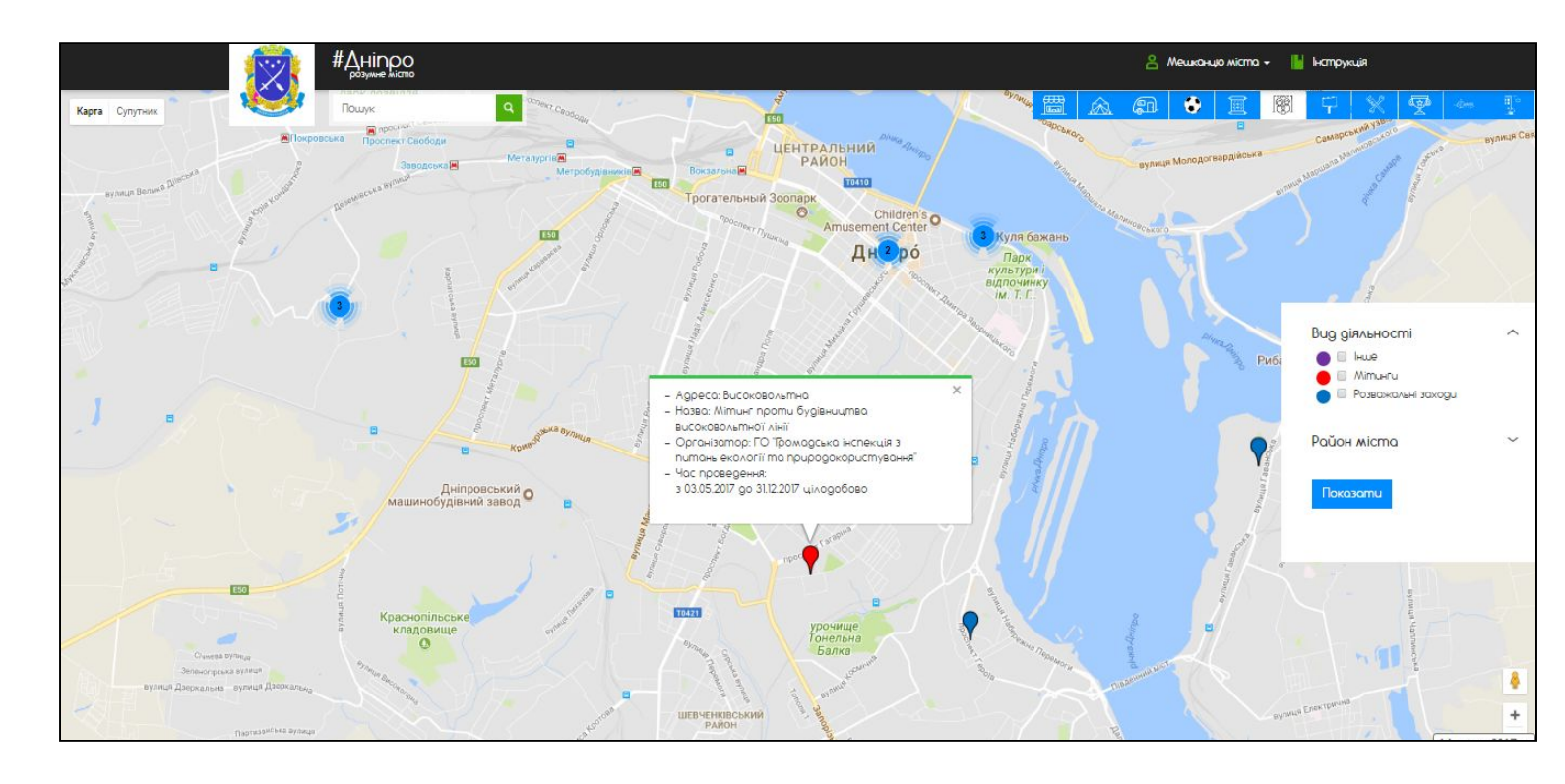

7.Реклама (<u>https://mapa.dniprorada.gov.ua/?category\_id=12</u>) - інформація оновлюється, буде відображено 3700 об'єктів з інформацією:

- о назва;
- номер дозволу;
- о дата видачі;
- адреса;
- є можливість подати скаргу.

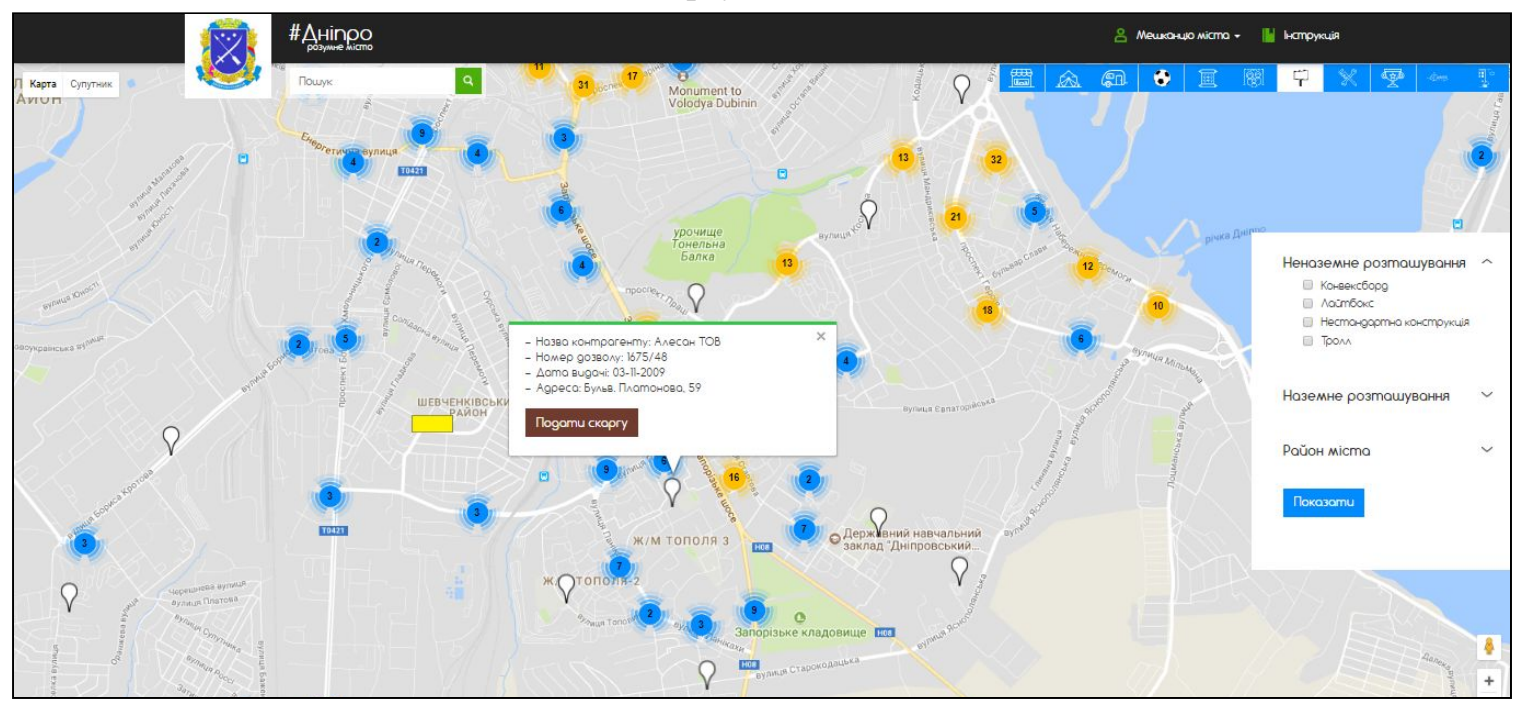

8. Ремонт (<u>https://mapa.dniprorada.gov.ua/?category\_id=17</u>) - - внесено 289 об'єктів, що містять наступну інформацію:

- адреса;
- розпорядник;
- час ремонту;
- гарантія;
- вартість;
- є можливість подати скаргу.

| #Дніпро<br>розуние містто                                                                                                    |                         |                                                                                                    |          |   | 8 Me     | иканцю місти | a - 📕 | Інструк.       | ţiA                                           |                                           |      |         |
|----------------------------------------------------------------------------------------------------|-------------------------|----------------------------------------------------------------------------------------------------|----------|---|----------|--------------|-------|----------------|-----------------------------------------------|-------------------------------------------|------|---------|
| Пошук Q                                                                                                    | 35A<br>29 295 310       | 35 225<br>33 🗃 6 204                                                                                                    | <u> </u> | Â | <b>a</b> |              | 1991  | Ţ              | Ж                                             | <b>P</b>                                  | Des. | Щ.<br>С |
| st onna<br>35 34                                                                                                    | 29A 27A 27A 27A 27A     | Ремонт сантехсистем<br>- Адреса: вул. Ноівошкільно, 78<br>- Розпорядник: Депортамент житлового<br>господаства Дніпропетровської міської<br>роди<br>Изакана в 2017, 00 диала та 21                                                                                                    | ×        |   |          |              |       |                |                                               |                                           |      |         |
| NO NOTING AND INCOMENTAL INCOMENTAL INTENTENTE INCOMENTAL INTENTENTENTENTENTENTENTENTENTENTENTENTEN | fanboarurig do 17       | – Час ремонту: 20/-02-2//20/-12-31<br>– Горонтія: 3 роки<br>– Вартість: 100 000.00 грн.                                                                                                    |          |   |          |              |       |                |                                               |                                           |      |         |
| 26<br>50<br>28                                                                                                    | The last                | 134 BUTINE TO 76 B 5 6                                                                                                    |          |   |          |              |       | Bug gir        | альност<br>Житлово-<br>господара<br>Охорона з | і <b>і</b><br>комунальн<br>тво<br>соров'я | e    | ^       |
| 28<br>24                                                                                                    | 96<br>27 < ATI          | 2 114 0<br>2 2 2<br>2 2 2 2<br>2 2 2<br>2 2 2 |          |   |          |              |       | Район<br>Показ | micma<br>namu                                 |                                           |      | ~       |
| 22<br>94<br>14 11 11<br>14 11 11                                                                                                    | 6 75<br>anboenwia banka |                                                                                                    |          |   |          |              |       |                |                                               |                                           |      |         |

9.Комунальні позашкільні навчальні заклади (<u>https://mapa.dniprorada.gov.ua/?category\_id=9</u>) - внесено 289 об'єктів, що містять наступну інформацію:

- адреса;
- розклад роботи закладу;
- секції;
- о довідка закладу;
- є можливість подати скаргу онлайн;
- є можливість записатися онлайн.

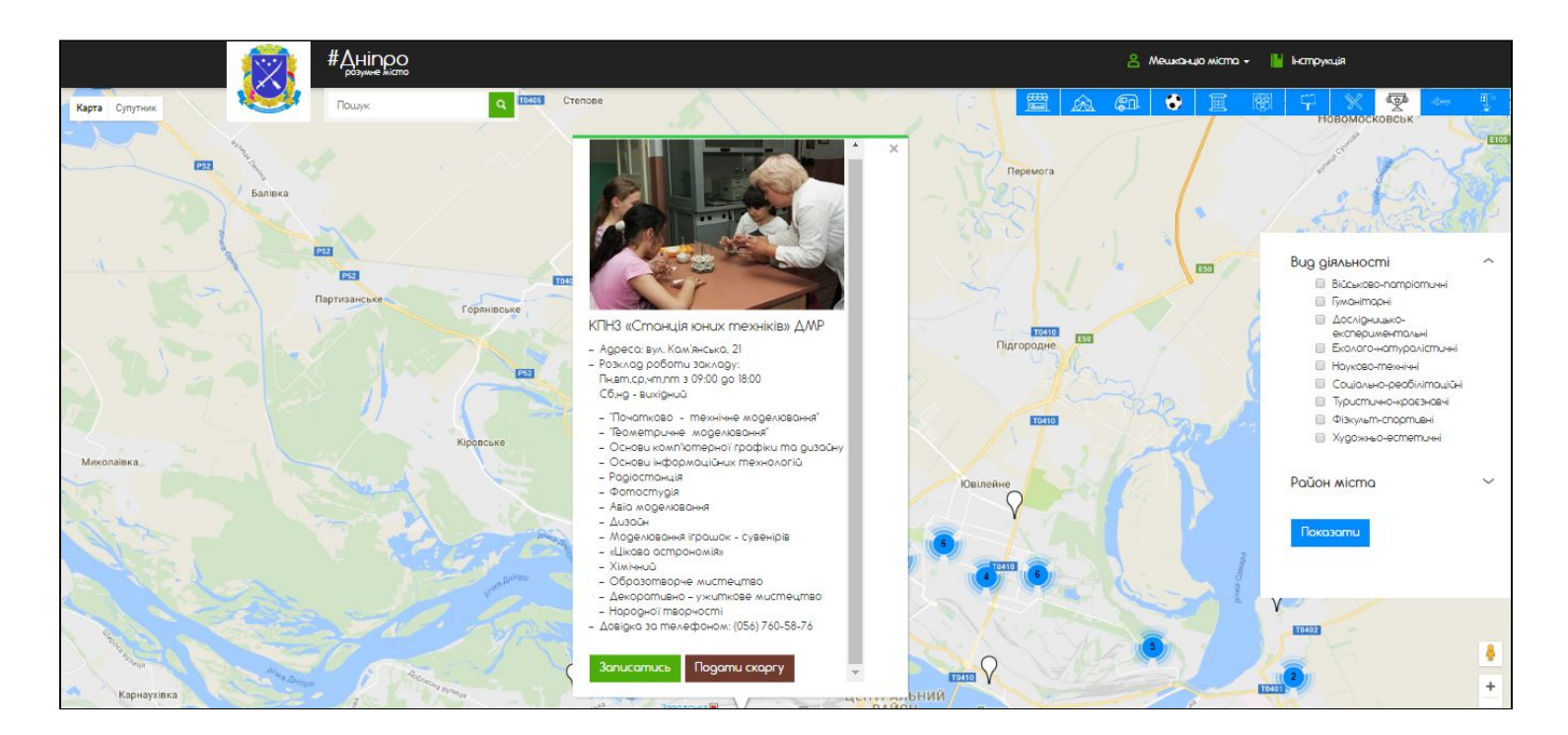

|              | Q TESS Crences                                                     | 😤 Мешканцо міста + 🔛 Інструкція                                                                                    |
|--------------|--------------------------------------------------------------------|----------------------------------------------------------------------------------------------------|
| ET Banusa    | Попередній запис                                                   | Новомосковськ                                                                                                    |
|              | ПБ дитини: Вік дитини:                                             | вид діяльності                                                                                                    |
| Партисанське | + Натисніть щоб додати ще одня<br>Школа, у якій навчається дитина: | y gumuły                                                                                                    |
|              | ПБ дорослого:                                                      | Соцально-реаблитоциан<br>Соцально-реаблитоциан<br>Туристично-кроезнаен<br>Фізульти-спортичні<br>Хуражньо-естетичні |
| Moxonzinka   | Контактний номер телефону батьків:                                 | Район міста ~                                                                                                    |
|              | Бажаний напрямок (гурток):<br>Початково - технічне моделювання 🔻   |                                                                                                    |
| MAR          | Bignpasu                                                           |                                                                                                    |

10. Створено розділ "Дніпро місто людей", що містить 4 види атракціонів, які відображаються на мапі міста відповідними іконками:

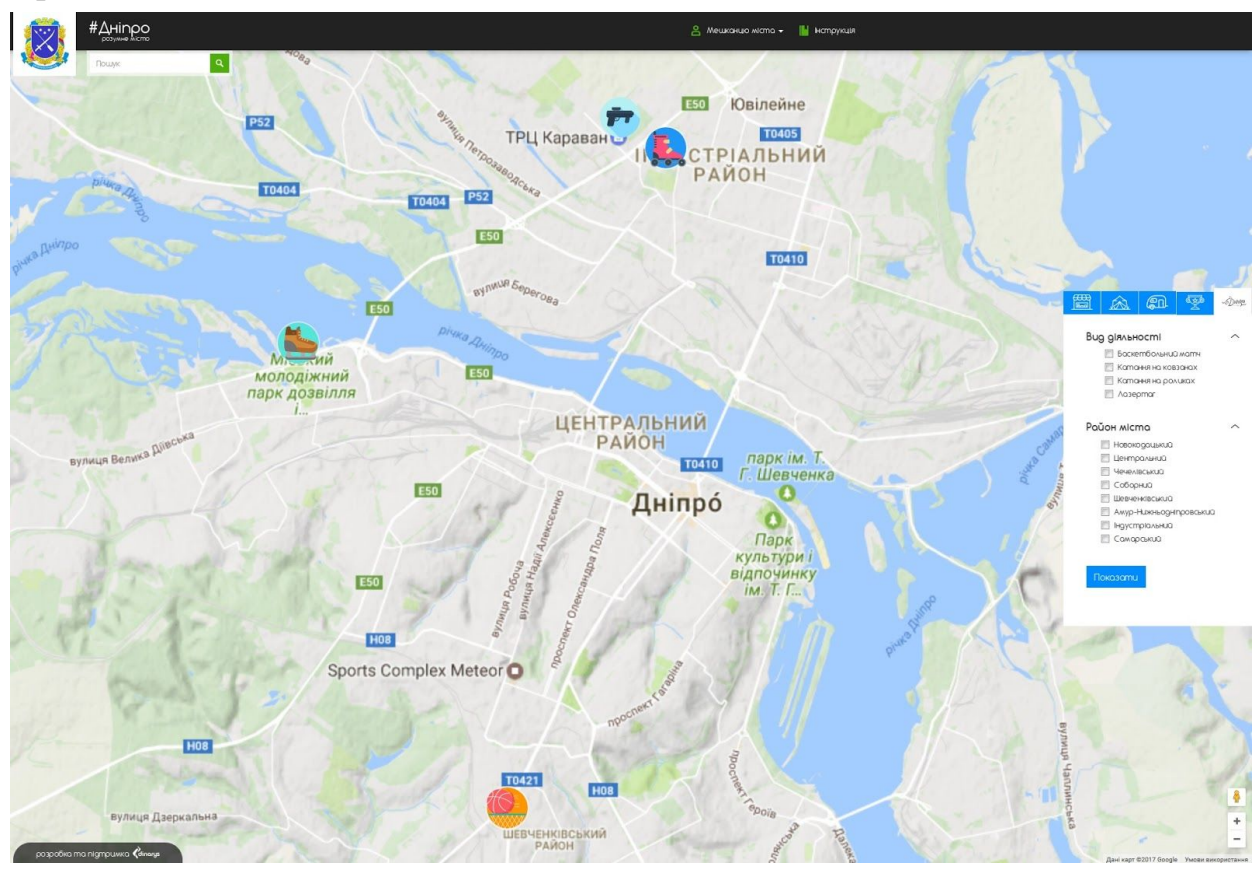

Обрати відображення на мапі можна:

- За видом діяльності (баскетбольний матч, катання на ковзанах, катання на роликах, лазертаг)
- За розміщенням у районі міста:

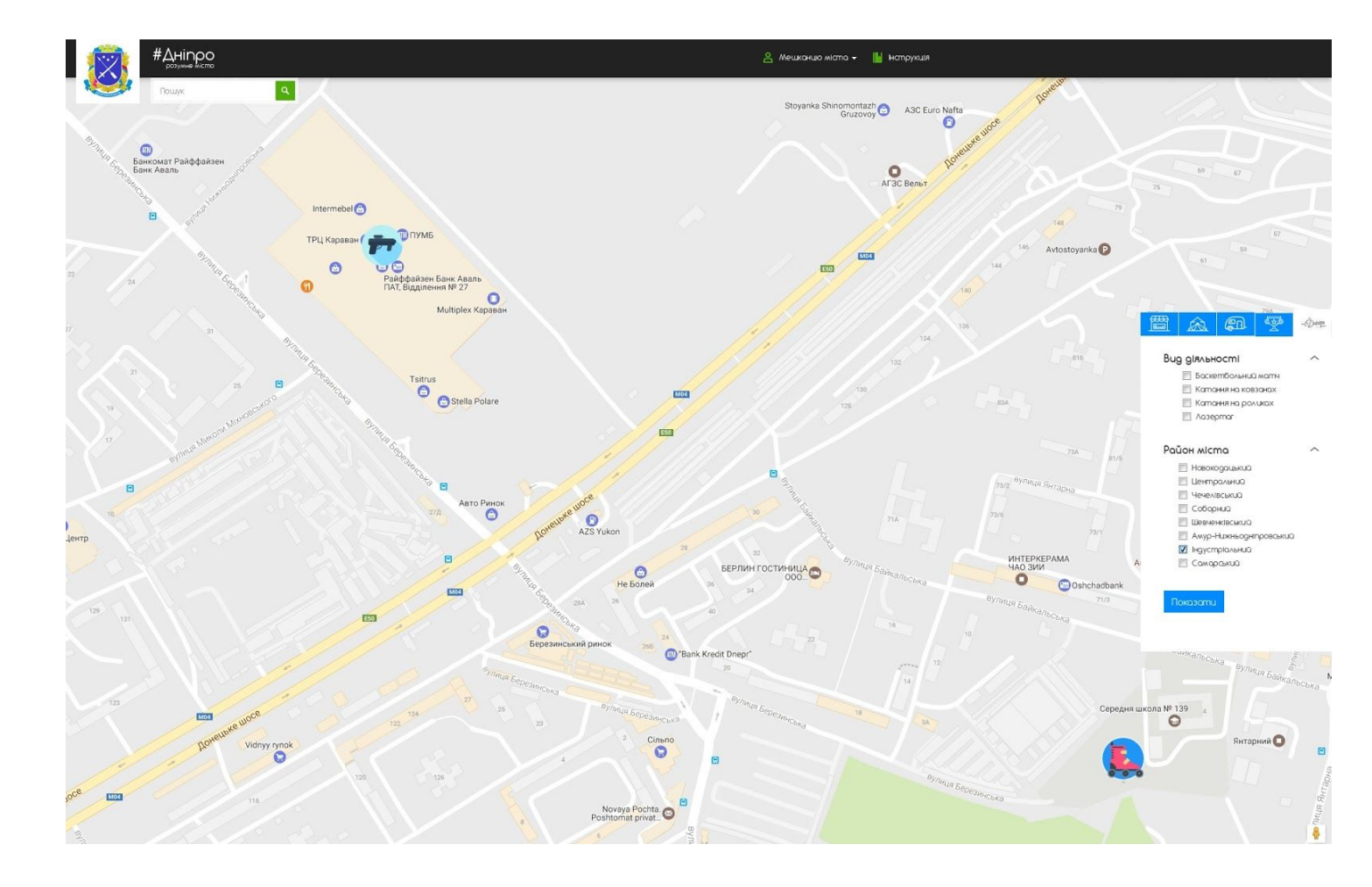

При натисканні на кожну іконку відкривається вікно з інформацією по обраному виду атракціону, а саме:

- Адреса;
- Назва;
- Графік роботи атракціону;
- Телефон;
- Опис атракціону.

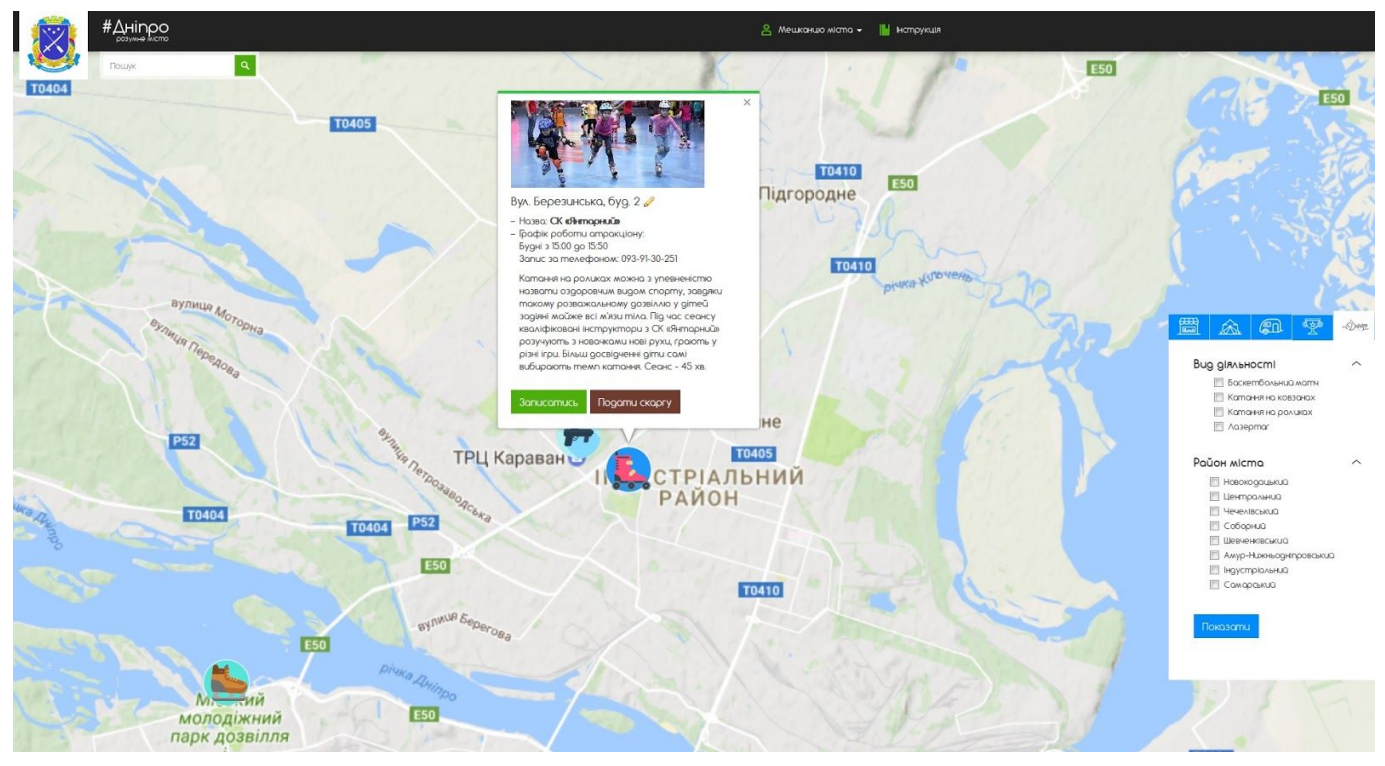

Є можливість "Записатися" на атракціон онлайн. Для цього необхідно заповнити поля:

- ПІБ дитини;
- Вік дитини;
- ПІБ дорослого;
- Контактний номер телефону батьків;
- Бажана дата запису на атракціон (є можливість обрати з випливаючого календаря);
- Примітка (де можна вказати додаткову інформацію. Наприклад, що цього дня у дитини День народження, тоді працівники зможуть привітати).

|                                          | E0053                                       | Вул. Ныженьодніпровська, буд. 17, 2 |                                     |
|------------------------------------------|---------------------------------------------|-------------------------------------|-------------------------------------|
|                                          | Попере                                      | дній запис                          | Плагородиче                         |
| PSZ                                      | ПБ дитини:                                  | Вік дитини:                         |                                     |
|                                          | Петренко Максим Семенович                   | 7                                   | TOUTO                               |
|                                          | ПБ дитини:                                  | Вік дитини:                         |                                     |
| and the second                           | Петренко Ярослав Семенович                  | 7                                   | Aeponopt                            |
|                                          | ПБ дорослого:<br>Петренко Семен Миколайович |                                     | Ковілейне Лордин Арринански Сарадин |
| 10404                                    | Контактний номер телефону батьків:          |                                     |                                     |
| TO404                                    | 067 222 22 22                               |                                     |                                     |
| Annual Communities of                    | Бажана дата запису на атракціон:<br>        |                                     |                                     |
|                                          | О Березень 2017 О                           |                                     |                                     |
|                                          | Пн Вт Ср Чт Пт Сб Нд                        |                                     |                                     |
|                                          | 1 2 3 4 5                                   |                                     |                                     |
| The way to                               | 6 7 8 9 10 11 12                            | 185                                 |                                     |
|                                          | 13 14 15 16 17 18 19                        | Bignpasumu                          |                                     |
| 1. 1. 1. 1. 1. 1. 1. 1. 1. 1. 1. 1. 1. 1 | 20 21 22 23 24 25 26                        |                                     |                                     |
| Caro                                     | молодіжний                                  |                                     | E0410                               |

Якщо обов'язкові поля (всі, крім поля "Примітка") не будуть заповнити, надіслати дані буде неможливо. Після заповнення всіх обов'язкових полів та натискання кнопки "Відправити" висвітиться повідомленя про успішне надсилання даних:

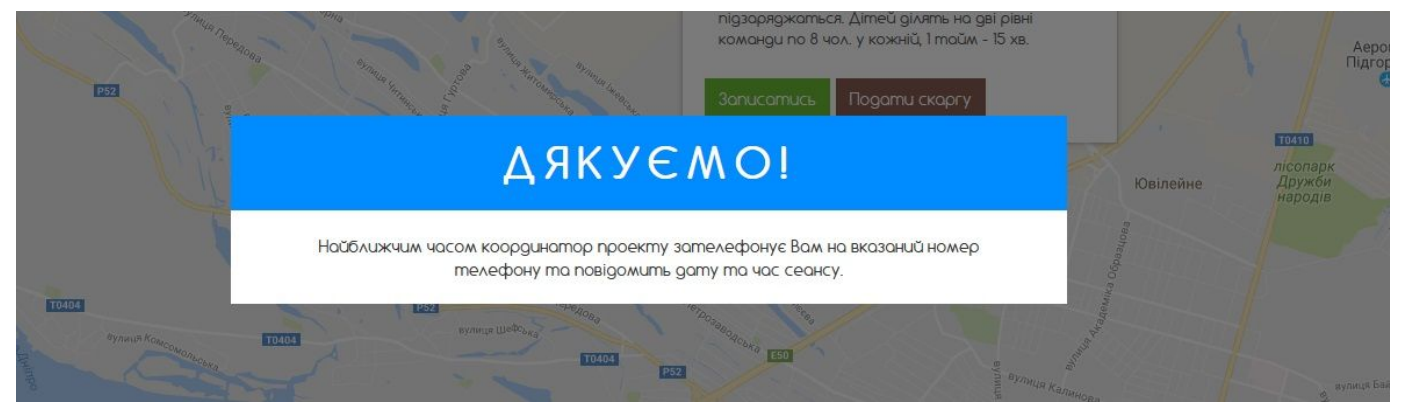

Є можливість "Подати скаргу" на атракціон онлайн. Для цього необхідно заповнити поля:

- ПІБ;
- Контактний телефон;
- Адреса електронної пошти;

- Категорія проблеми;
- Опис проблеми;
- Можливість додати фото (не більше 4-х).

|       | Вул. Набережн                                                                                                    | а Заводська, буд. 53 🥒                                                                                                    | ×                     | Новоклочковське      | 1              | TOTOS                                   | nice<br>June                                    |
|-------|----------------------------------------------------------------------------------------------------|----------------------------------------------------------------------------------------------------|-----------------------|----------------------|----------------|-----------------------------------------|-------------------------------------------------|
|       | <ul> <li>Назва: Льодова</li> <li>Графік роботи с<br/>Вихідні з 15:00 до<br/>Запис за телеф</li> </ul>                                                                                                    | <b>арена</b><br>этракціону:<br>16:00<br>юном: 093-91-30-251                                                                                                    | States and the second | кладовище<br>ТРЦ Кар |                | redol/reedbc                            | Har                                             |
| 10404 | Ковзани - один з<br>Відвідавши са<br>зможе отри<br>енергії на ува                                                                                                    | HOTKOOHIIN BHOIB BÌODONI INN                                                                                                    | Na Des<br>CK          | АРГА                 | 100            | and and a second as                     |                                                 |
|       | здоров'я, адх<br>всього тіла,                                                                                                    | ПБ:                                                                                                    |                       | Контактний телефон:  |                | инова                                   | 10410                                           |
| Y     | витриволіст                                                                                                    | Березень Дмитро Сергій                                                                                                    | ович                  | 067 333 33 33        |                |                                         |                                                 |
|       | Записатись                                                                                                    | Адреса електронної пошт                                                                                                    | iu:                   | Категорія проблеми:  |                |                                         |                                                 |
|       | 75                                                                                                    | test                                                                                                    |                       | Шум/порушення норм   | правопорядку 🗸 |                                         |                                                 |
|       |                                                                                                    | Опис проблеми:                                                                                                    |                       |                      |                | *                                       |                                                 |
|       | W T                                                                                                    | Docome ethogenetits 30 ant                                                                                                    | <u>ини</u> 27.03.2017 |                      | ai             | TO410                                   | *49 Ro52                                        |
|       | Мокр.                                                                                                    | Додати фото (не більше 4<br>завантажити                                                                                                    | I-x):                 |                      |                |                                         | арського<br>В плия Церина                       |
|       | and a second second sec | Надіслати данні                                                                                                    | 54                    |                      |                | о па<br>Г.Ц.<br>Культ<br>відпоч<br>ім Т | ркім. Т.<br>Тевченка<br>Эк<br>уриї<br>инку<br>Г |
|       |                                                                                                    | inter a la constante de la constante de la constant |                       | a dimention          | -              | Annana pa s                             |                                                 |

Якщо обов'язкові поля не будуть заповнити, надіслати дані буде неможливо. Після заповнення всіх обов'язкових полів та натискання кнопки "Відправити" висвітиться повідомлення про успішне подання скарги:

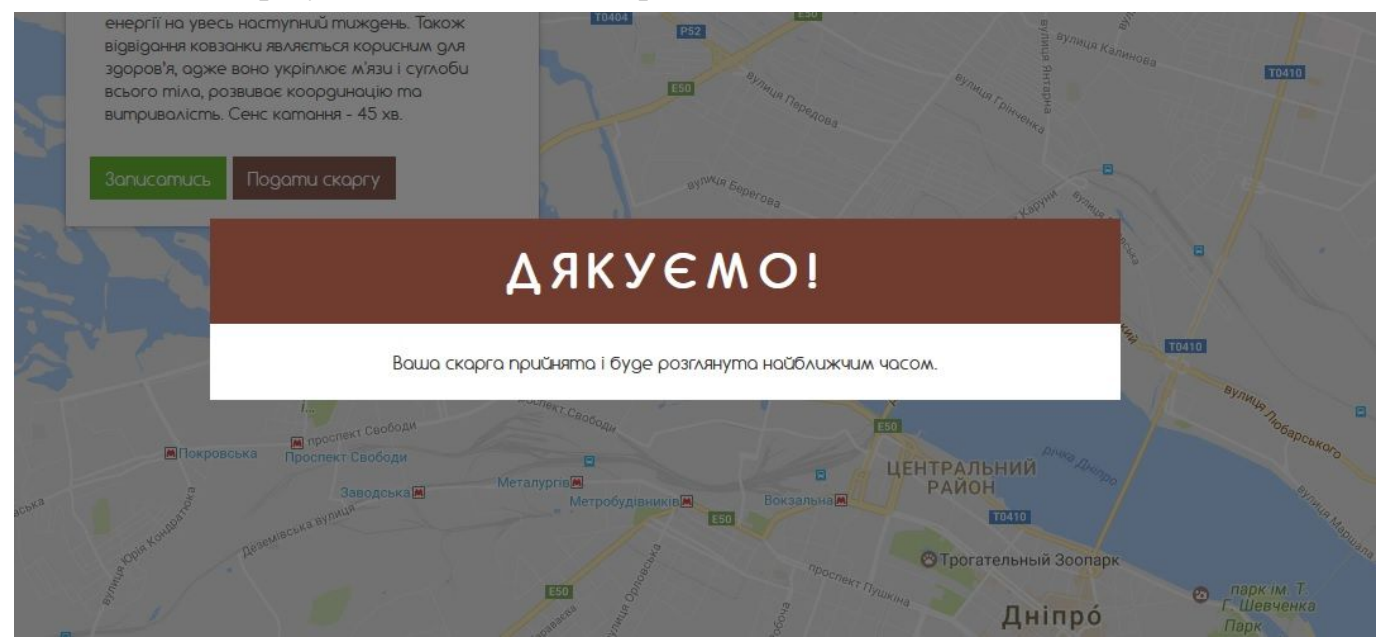

Після цього на вказану Вами пошту надійде повідомлення з даними, які були введені при заповненні скарги та реєстраційним номером скарги.

Після відправлення скарги та заявки надходять до адміністративної панелі веб-порталу та на електронну пошту відповідальної особи від департаменту гуманітарної політики Дніпровської міської ради для подальшого опрацювання.

|                       |                                                       |                                                                        |                            |                        |                 | Адийністратор: Ан                    | ena Chueva 🧕 | 🗄 dhiprorada.goxua 👁                                                                                                    |
|-----------------------|-------------------------------------------------------|------------------------------------------------------------------------|----------------------------|------------------------|-----------------|--------------------------------------|--------------|----------------------------------------------------------------------------------------------------|
| Атракціони - Заяви    |                                                       |                                                                        |                            |                        |                 |                                      |              | ч Об'екти                                                                                                    |
| C Officer expanses    |                                                       |                                                                        |                            |                        |                 |                                      |              | Separate                                                                                                    |
| Вид діяльності        | Appeca 2 4                                            | Cancox gireà 8 à                                                       | Піб дорослого 1 4          | Контактинй телефон 2 4 | Бажана дата 🕯 🗸 | Npensima it 4                        |              | <ul> <li>Заявка на вносення об'єкту<br/>мали</li> <li>Заяви</li> <li>Заяви</li> <li>Залити на нові майданчики</li> </ul>                                  |
| 🗐 Лазертаг            | Вул. Нижньодніпровська, буд. 17, 2 поверх ТРЦ Караван | Петренко Максии Семенович (Вік. 7);Петренко Яроспав Семенович (Вік. 7) | Петренко Семен Микопайович | 067 222 22 22          | 31.03.2017      | День народжения Максима - 31.03.2017 | ×            | •• <u>Скарли</u><br>•• <u>Атракціони - Заяви</u>                                                                                                    |
| 🛅 Катания на ковзанах | Вуп. Набережна Заводська, буд. 53                     | Тестова заявка видалить (Вік: 12)                                      | Тестова заявка видалить    | Тестова заявка видал   | 31.03.2017      | Тестова заявка видалить              | ×            |                                                                                                    |
| 🖾 Катання на роликах  | Вул. Березинсыка, буд, 2                              | Іванов Петро (Вік: 10). Іванов Іван (Вік: 9)                           | 2222223 222222             | 744-63-10              | 30.03.2017      | ???? ????????? 30.03.2017            | ×            | Попи                                                                                                    |
| 📗 Баскетбольний матч  | Просп. Бодана Хмельницького буд. 118-А. СК «Шанник»   | 1 (Bix 1)                                                              | 1                          | 2                      | 18.03.2017      | m                                    | ×            | <ul> <li>Адміністратори</li> </ul>                                                                                                    |
| 🗙 Видалити            |                                                       |                                                                        |                            |                        |                 |                                      | 30 🔻         | Управління                                                                                                    |
|                       |                                                       |                                                                        |                            |                        |                 |                                      |              | Katelopii     Bezerijebowocci     Pañowe     Centrope     Jannbu     Jannbu     Jannbu     Jannbu     Jannbu     Jown     Mensurymaeses     Owechnyk Kesa |

Після опрацювання скарг або заявок на попередній запис, заявникам буде дзвонити відповідальна особа від департаменту гуманітарної політики Дніпровської міської ради для уточнення інформації, повідомлення про запис або щодо прийнятих заходів на відповідне звернення.

- 11. Бюджет участі (<u>https://mapa.dniprorada.gov.ua/?category\_id=11</u>) внесено 64 проектии-переможці, що містять наступну інформацію:
  - адреса;
  - о назва;
  - категорія;
  - тип проекту;
  - бюджет;
  - о посилання на сайт <u>https://adm.dniprorada.gov.ua/</u>, де розміщено проект.

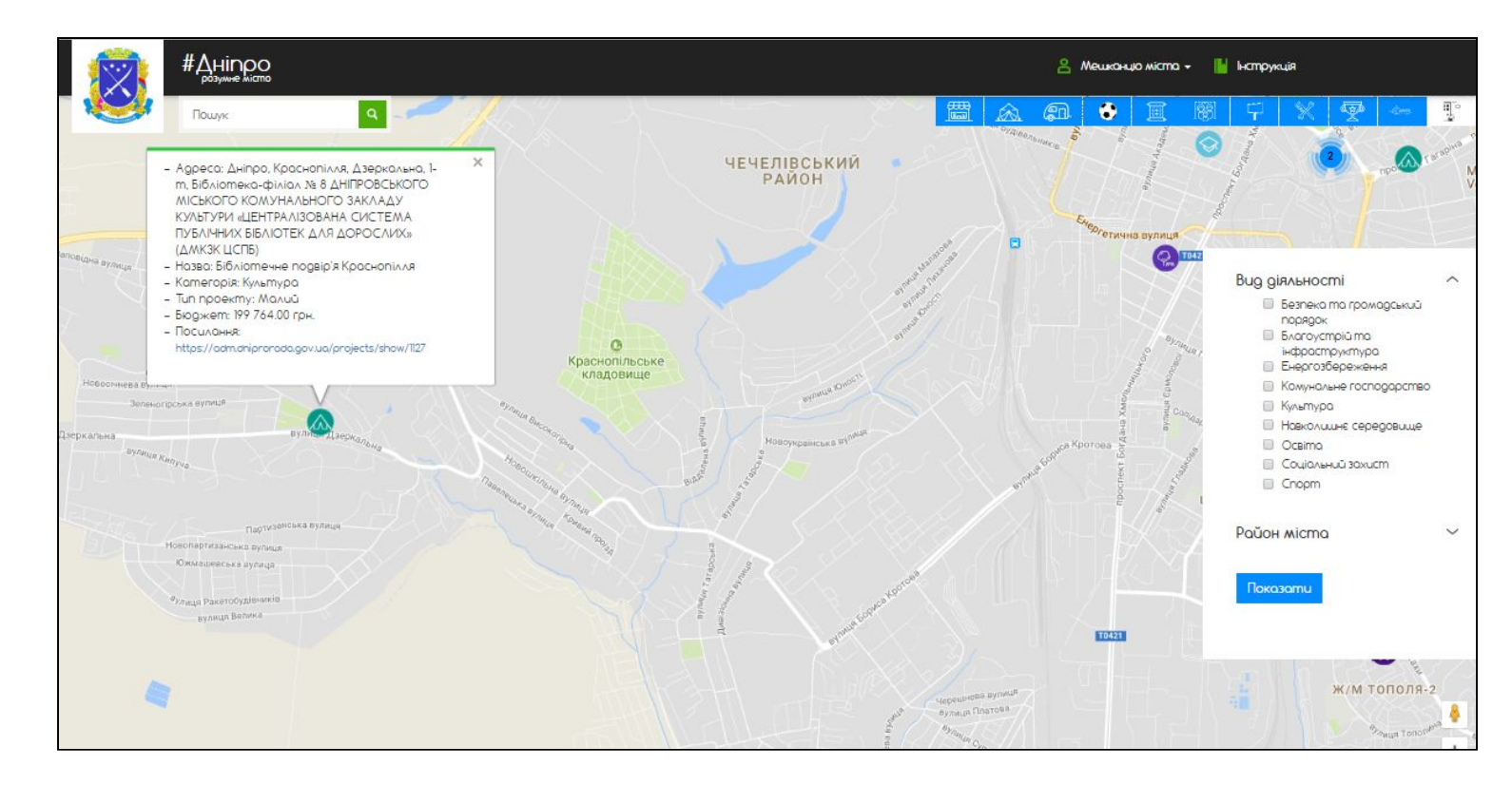